Q&A詳細内容

🚔 このページを印刷する

管理番号:NEXT06312 つながる家族

**Q**「つながる家族アプリ」に公開しているお知らせの掲載を終了したい。

A [お知らせ一覧]画面で「公開終了」に変更します。

1 [お知らせ] ①をクリックし、掲載を終了したいお知らせの更新日時②を入力します。

更新日時以外にも件名や公開状況で絞り込みできます。

2 [検索] ③をクリックします。

条件に該当するお知らせが表示されます。

3 終了するお知らせの [編集] ボタン④をクリックします。

・ガイド

| 5704                                     | らせ一覧                 |                             |      |                  |                  |               | 2                 |    |            |
|------------------------------------------|----------------------|-----------------------------|------|------------------|------------------|---------------|-------------------|----|------------|
| 終更新<br>2023                              | 新日時 🕢 🤋<br>/11/07(火) | お知らせ作<br>~ 〔2024/02/07(水) 〔 | 垞名   |                  |                  | <b>約</b><br>1 | <b>秋利用者</b><br>瞿択 |    |            |
| 開状這                                      | R<br>公開              | □ 公開待ち □ 公開中                | □ 公開 | お知らせ<br>終了 💿 すへ  | ■別<br>べて () 通常の∂ | み 〇 利用        | 請求のみ              |    | Q檢索        |
| 表示件数: 50 ▼ 1-3/3 < > お知らせテンプレート一覧 🕂 新規作成 |                      |                             |      |                  |                  |               |                   |    |            |
|                                          | 4                    | お知らせ件名                      | 公開状況 | 公開日時             | 対象利用者            | 閲覧状況          | 最終更新日時            | 履歴 | ファイル<br>閲覧 |
| (III)                                    | 通常                   | 画像サンブル                      | 公開中  | 2024/02/07 12:00 | つながる 英…<br>他48名  | <u>0/49名</u>  | 2024/02/07 12:00  | 3  | D          |
|                                          | 通常                   | 〇月〇日(〇)〇〇イベントのご案内           | 公開中  | 2023/12/27 12:07 | つながる 英…<br>他30名  | <u>0/31名</u>  | 2023/12/27 12:07  | 3  | 2          |
| a                                        |                      | 商会会は予定事のご定力                 | 公開中  | 2023/12/25 15:54 | つながる あ…<br>他1名   | <u>0/2名</u>   | 2023/12/25 15:54  | 3  |            |

[お知らせ編集] 画面が表示されます。

4 【公開終了】 ①をクリックします。

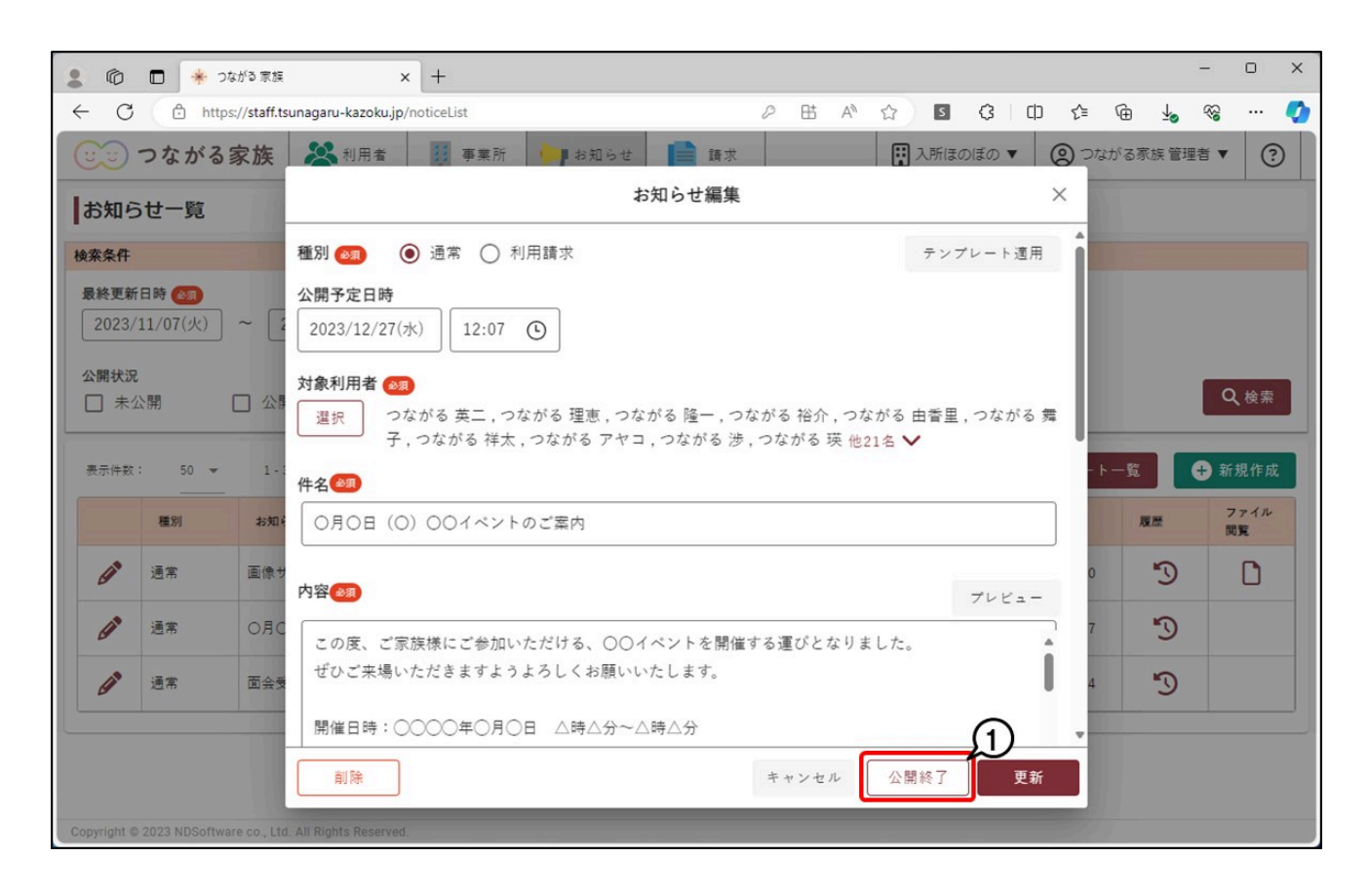

[確認] 画面が表示されます。

## 5 [OK] ①をクリックします。

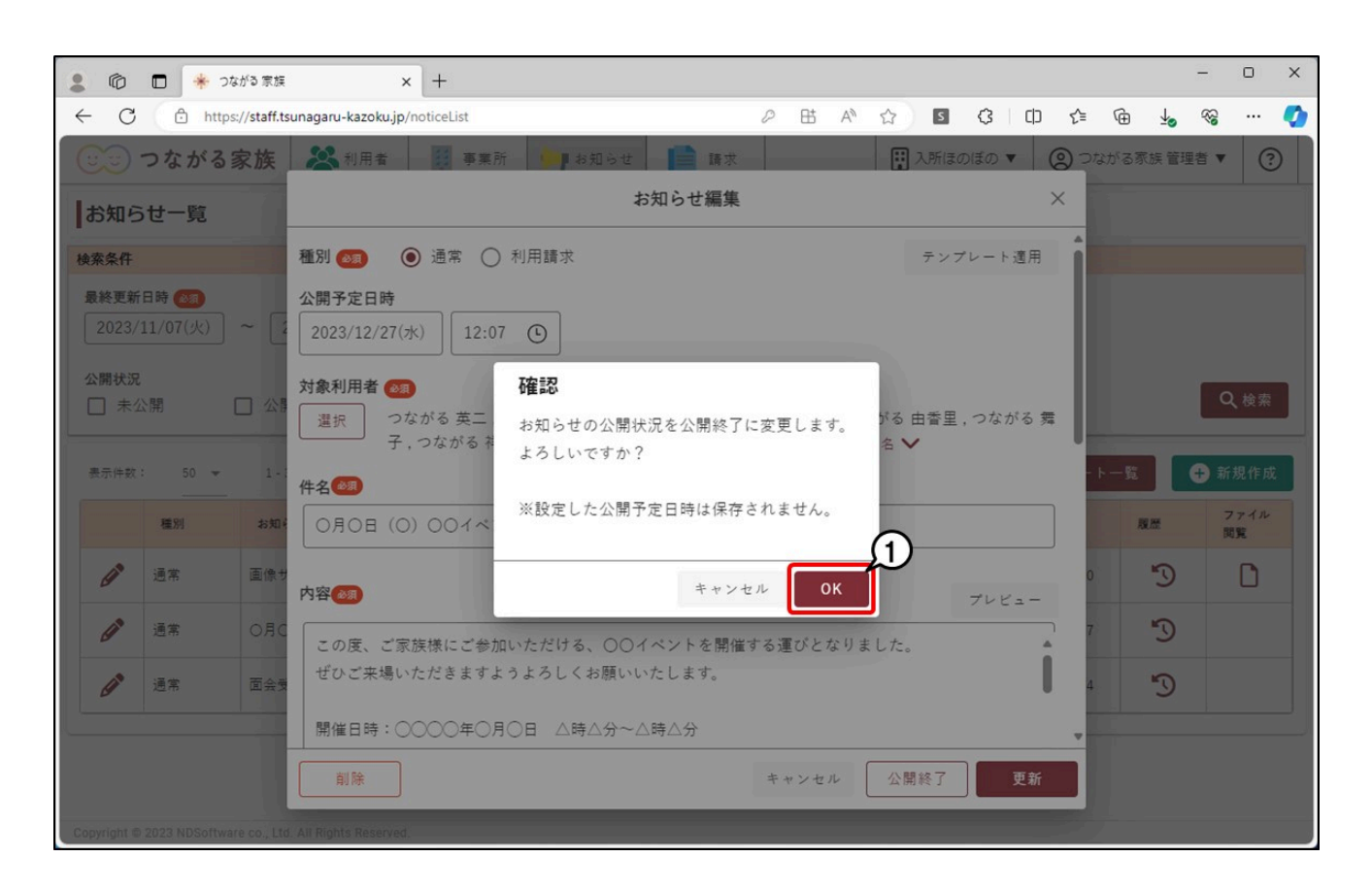

[お知らせ一覧] 画面が表示されます。 操作したお知らせの[公開状況]が「公開終了」になり、つながる家族アプリへの掲載が終了します。 公開終了したお知らせを再び掲載したい場合

- 1. 公開終了したお知らせを、再度公開する「公開予定日時」①を入力します。
- 「件名」や「内容」②を一部編集し、「更新」③をクリックします。
  内容を変更せずに更新を行っても、再度公開することができません。

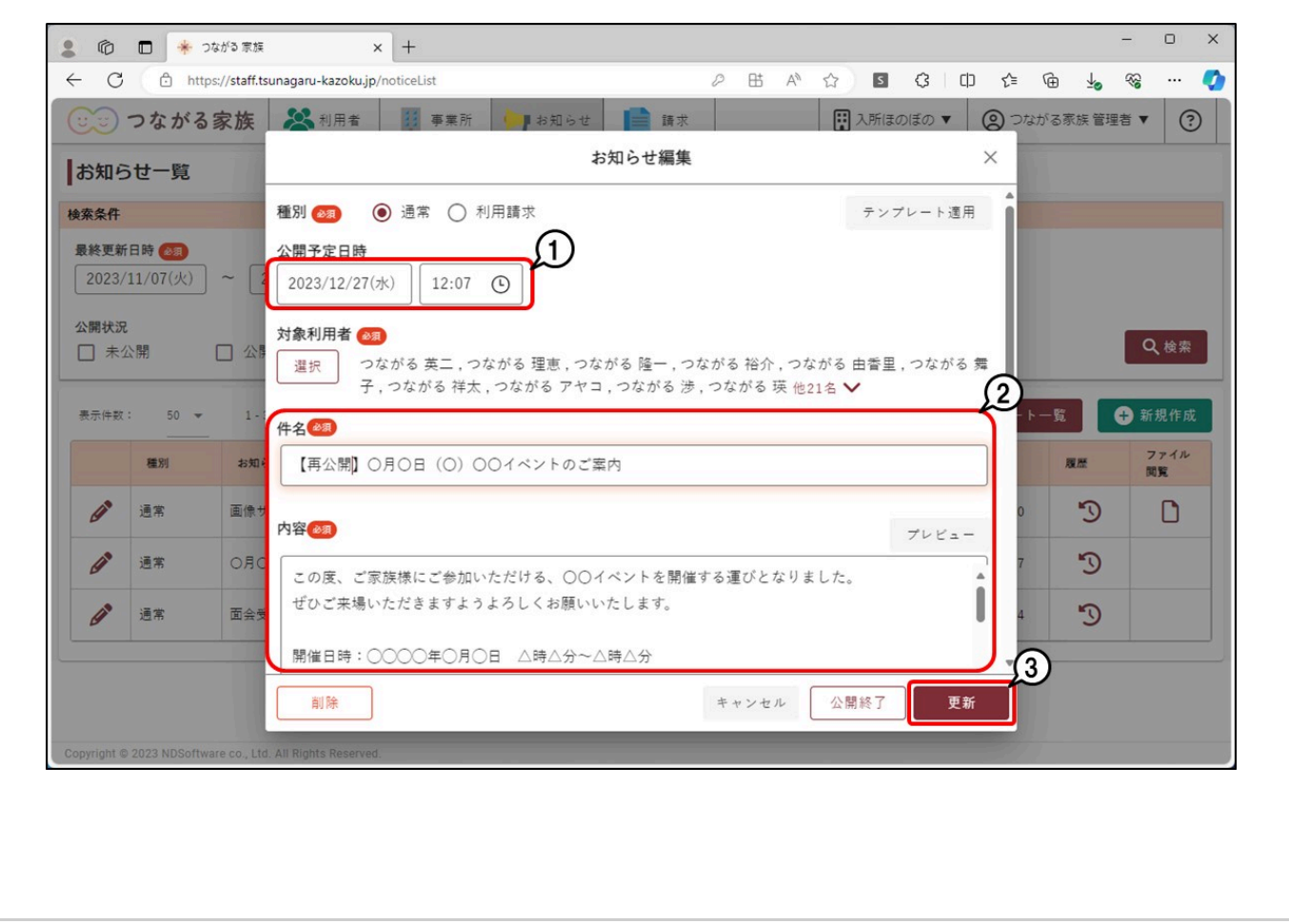

参考